## <sup>じ む れ</sup>ん ら く 事 務 連 絡 <sup>れいわ</sup> 6年10月1日

## まっぱらしりっかくしょうちゅうがっこう 松原市立各小中学校 しょうがく ねん ちゅうがく ねんせい ほごしゃ みなきま 小学1年~中学3年生の保護者の皆様

## まっぱらしきょういくいいんかいじむきょく 松原市教育委員会事務局 ちいききょういくか 地域教育課

『すぐーる』の「欠席・遅刻連絡」機能の利用について(お願い)

~いそ ほんしきょういくしきく なに りかい きょうりょく こころ かんしゃもう あ ア素は、本市教育施策に何かとご理解とご協力をいただき、心より感謝申し上げます。

さて、本年度5月からご利用いただいております連絡アプリ『すぐーる』の「欠席・遅刻連絡」 機能の利用を10月15日(火)より開始します。

またアプリでの「欠席・遅刻連絡」 進用を始めるにあたり、 \*\*記の流につきましてご理解い ただきますようお願い単し上げます。

## 記

『すぐーる』の「欠席・遅刻連絡」を始めるにあたって

- 1. 教職員が確認を行いますので、当日の8:30までに連絡をお願いします。また、 8:30以降につきましてはこれまで通りお電話での連絡をお願いします。
- 2.『すぐーる』の「欠席・遅刻連絡」を学校が確認後、お子様の様子の確認や諸連絡のため お電話など連絡させていただくこともあります。
- 3. これまでどおり、電話や連絡帳などで連絡していただいてもかまいません。

ご利用方法

① 『すぐーる』のアプリを開き、学校の保護者連絡チャネルを選びます。

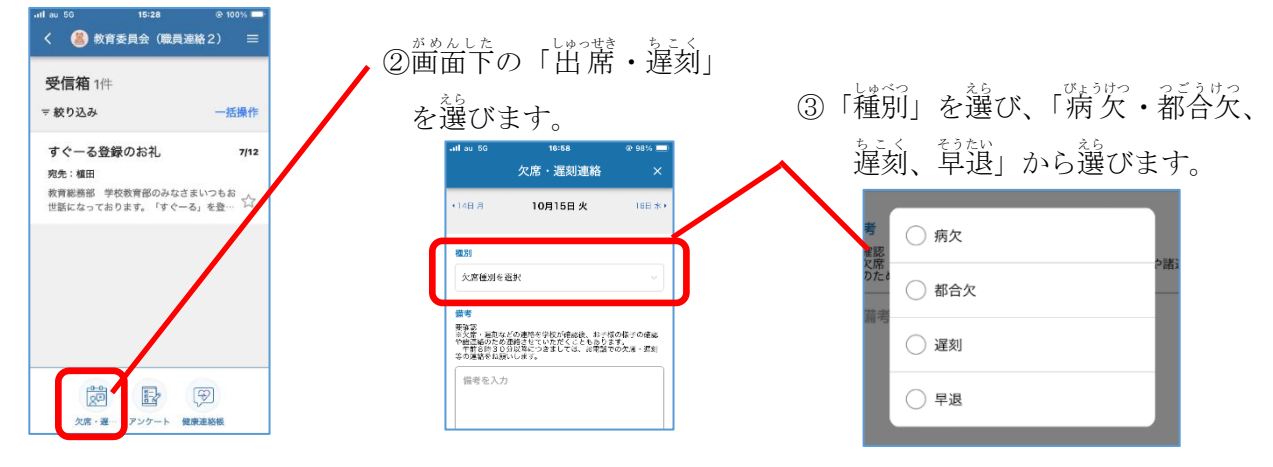

※裏面にもご利用方法があります。ご確認ください。

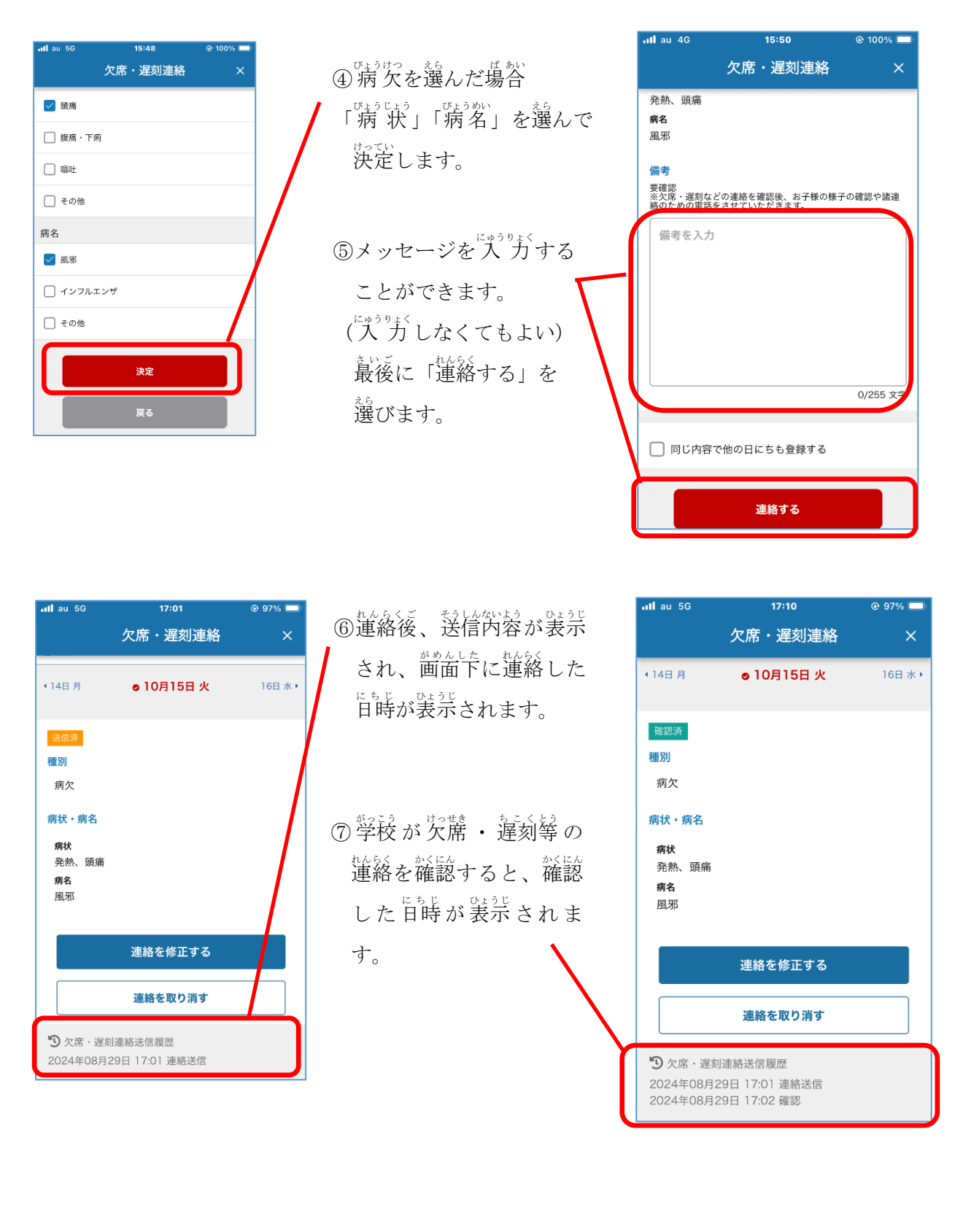

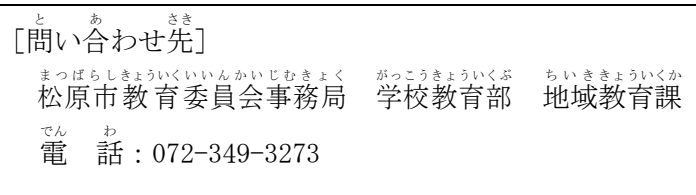